#### 学習内容

パソコンに FPGA の開発環境を構築します。インストールは以下の手順で行います。

- 1. Quartus Prime とは
- 2. Quartus Prime のダウンロード
- 3. Quartus Prime のインストール
- 4. USB ドライバのインストール

#### 1. Quartus Prime とは

Quartus Prime ※は Intel の FPGA 統合開発環境です。Quartus Prime Lite Edition は無償で提供されて います。回路図とテキスト形式によるデザイン入力, 統合された VHDL と Verilog HDL 合成, 配置配線, タイミング検証, プログラミングなどの機能を兼ね備えているので, アルテラ・デバイスの開発においてユー ザはデザイン設計から実機評価までを Quartus Prime 1 つで行うことができます。

※ Quartus Prime は Intel の商標です。

#### Quartus Prime の対応バージョン

Quartus Prime の最新版は 22.1 (2023.08 現在)ですが、本教材付属の DEO-Nano ボード に搭載された FPGA チップは Cyclone IV E のため、対応した Quartus Prime のバージョンは 19.1 が最新版になります。

本編テキストは Quartus Prime17.1 をもとに編集されたものですが、19.1 でもほぼ画面構成 は変わらないので引き続きお使いいただけます。 STEP

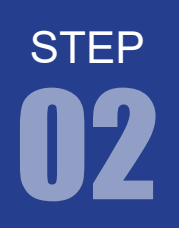

#### 2. Quartus Prime のダウンロード

WEB ブラウザで 以下の URL を開きます。 https://www.intel.co.jp/content/www/jp/ja/software/programmable/quartus-prime/download.html

2 画面右上の「サインインするアイコン」をクリックします。

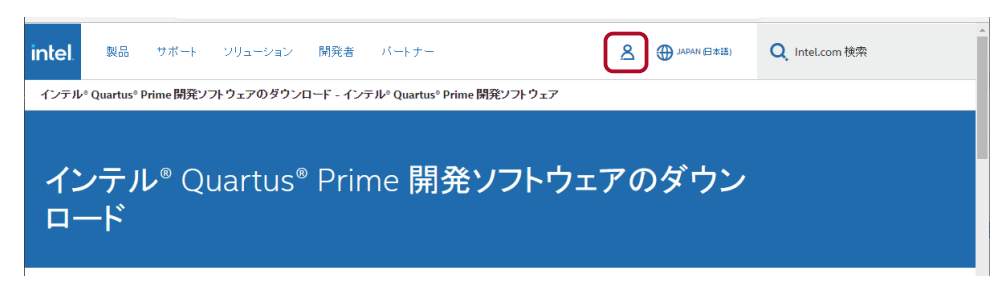

3 Quartus Prime などをダウンロードするにはインテルのアカウントが必要です。

アカウントをお持ちでない場合は、「こちらでサインアップしてください」をクリックして、アカウント登録を済ませてください。アカウント登録後、再度 ● の URL にアクセスしサインインしてください。

| Image: All All All All All All All All All Al                                              |                               |                                            |      |             | - |   | × |
|--------------------------------------------------------------------------------------------|-------------------------------|--------------------------------------------|------|-------------|---|---|---|
| $\leftarrow$ $\rightarrow$ $\mathbb{C}$ $\textcircled{a}$ https://www.intel.co.jp/content, | /www/jp/ja/software/programma | ble/quartus-prime/download.html גַּ        | ð II | (3   ∠≐     | œ | ۲ |   |
| intel 製品 サポート ソリューション 開発者                                                                  | パートナー                         | ▲ JAPAN (日本語)                              | Q,   | ntel.com 検索 |   |   | Â |
| サインインする                                                                                    |                               |                                            |      |             |   |   |   |
| ユーザー名 パスワード                                                                                | インテルのアカウン<br>してくださいアカウン       | トを持っていませんか? <u>こちらでサインアップ</u><br>ントを作成するには |      |             |   |   | ł |
| サインインすると、インテルの <u>サービス規約</u> に同意したことになり<br>ます。                                             |                               |                                            |      |             |   |   |   |
| サインインする 🛛 ログイン情報を記憶                                                                        |                               |                                            |      |             |   |   |   |
|                                                                                            |                               |                                            |      |             |   |   |   |

サインインした後、ライト・エディションのダウンロードボタンをクリックします。

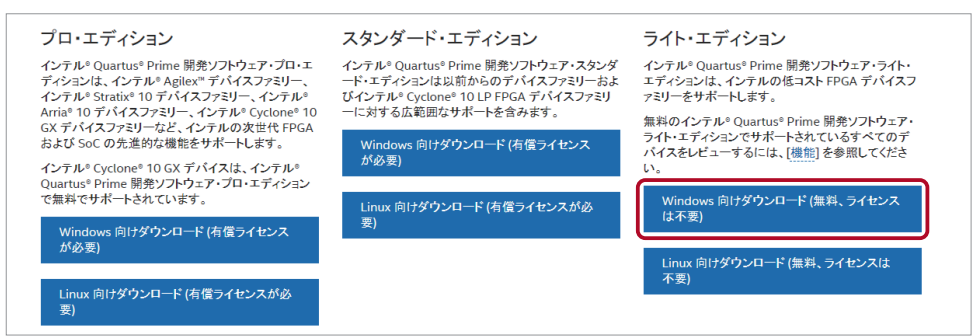

4

STEP

#### 5 「バージョンを選択」で、19.1 をクリックします。

| ID                                                                                                    | Date      | Version         |                                                                                               |  |  |  |
|----------------------------------------------------------------------------------------------------|-----------|-----------------|-----------------------------------------------------------------------------------------------|--|--|--|
| 773998                                                                                                    | 3/21/2023 | 22.1.1 🗸        |                                                                                               |  |  |  |
|                                                                                                    |           | 22.1.2 (Latest) |                                                                                               |  |  |  |
|                                                                                                    |           | 22.1.1          |                                                                                               |  |  |  |
| A newer version of this software is ava                                                                          |           | 22.1            | functional and security updates. Customers should click here to update to the latest version  |  |  |  |
|                                                                                                    |           | 21.1.1          | anetional and security apartes, costonies should click here to update to the latest version   |  |  |  |
|                                                                                                    |           | 21.1            |                                                                                               |  |  |  |
|                                                                                                    |           | 20.1.1          |                                                                                               |  |  |  |
|                                                                                                    |           | 20.1            |                                                                                               |  |  |  |
| Users should upgrade to the latest version security updates. If you must use this vers contact our support team. |           | 19.1            |                                                                                               |  |  |  |
|                                                                                                    |           | 18.1            | Prime Design Software The selected version does not include the latest functional and         |  |  |  |
|                                                                                                    |           | 18.0            | the technical recommendations to help improve security. For critical support requests, please |  |  |  |
|                                                                                                    |           | 17.1            |                                                                                               |  |  |  |
|                                                                                                    |           | 17.0            |                                                                                               |  |  |  |
|                                                                                                    |           |                 | 22.4.4 is subirated a second form the code of the second formal devices in this relation are  |  |  |  |

#### 6 画面下方のダウンロードボタンをクリックします。

| Files Additional Software     | Copyleft Licensed Source                                                                  |                                                                                                    |
|-------------------------------|-------------------------------------------------------------------------------------------|----------------------------------------------------------------------------------------------------|
|                               |                                                                                           |                                                                                                    |
| ing Caffe and (Davies and and | tin all all a                                                                             | ~                                                                                                    |
| load<br>.670-windows.tar      | Size: 5.6 GB<br>SHA1: d81296437b5212c8a26d694342a8af0fee6c094a                            |                                                                                                    |
|                               | ion Software (Device support<br>load<br>.670-windows.tar<br>29 Ubuntu 18.04 LTS on Window | ion Software (Device support included)<br>load<br>Size: 5.6 GB<br>SHA1: dB1296437b5212c8a26d694342a8af0fee6c094a<br>sUbuntu 18.04 LTS on Windows Subsystem for Linux (WSL), which requires a manual installation. |

ダウンロードされた tar 圧縮ファイルの解凍は、Windows のコマンドプロンプトから行なうこともできますが、 7zip などのフリーの圧縮解凍ソフトを使うと簡単です。

解凍後の「components」フォルダの中身は以下の構成となります。

| へ<br>名前                                   | 更新日時             | 種類       | サイズ          |
|-------------------------------------------|------------------|----------|--------------|
| arria_lite-19.1.0.670.qdz                 | 2019/09/23 15:20 | QDZ ファイル | 511,066 KB   |
| cyclone10lp-19.1.0.670.qdz                | 2019/09/23 15:18 | QDZ ファイル | 272,065 KB   |
| cyclone-19.1.0.670.qdz                    | 2019/09/23 15:20 | QDZ ファイル | 477,140 KB   |
| cyclonev-19.1.0.670.qdz                   | 2019/09/23 15:18 | QDZ ファイル | 1,412,204 KB |
| max 10-19. 1.0. 670. qdz                  | 2019/09/23 15:18 | QDZ ファイル | 340,745 KB   |
| max-19.1.0.670.qdz                        | 2019/09/23 15:18 | QDZ ファイル | 11,642 KB    |
| ModelSimSetup-19.1.0.670-windows.exe      | 2019/09/24 3:12  | アプリケーション | 991,415 KB   |
| 鑬 QuartusHelpSetup-19.1.0.670-windows.exe | 2019/09/24 2:55  | アプリケーション | 282,067 KB   |
| 🐝 QuartusLiteSetup-19.1.0.670-windows.exe | 2019/09/24 3:42  | アプリケーション | 1,599,126 KB |

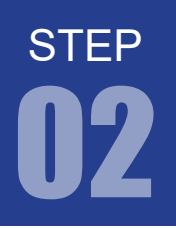

• ×

× (intel)

×

K Back Next > Cancel

(intel)

#### 3. Quartus Prime のインストール

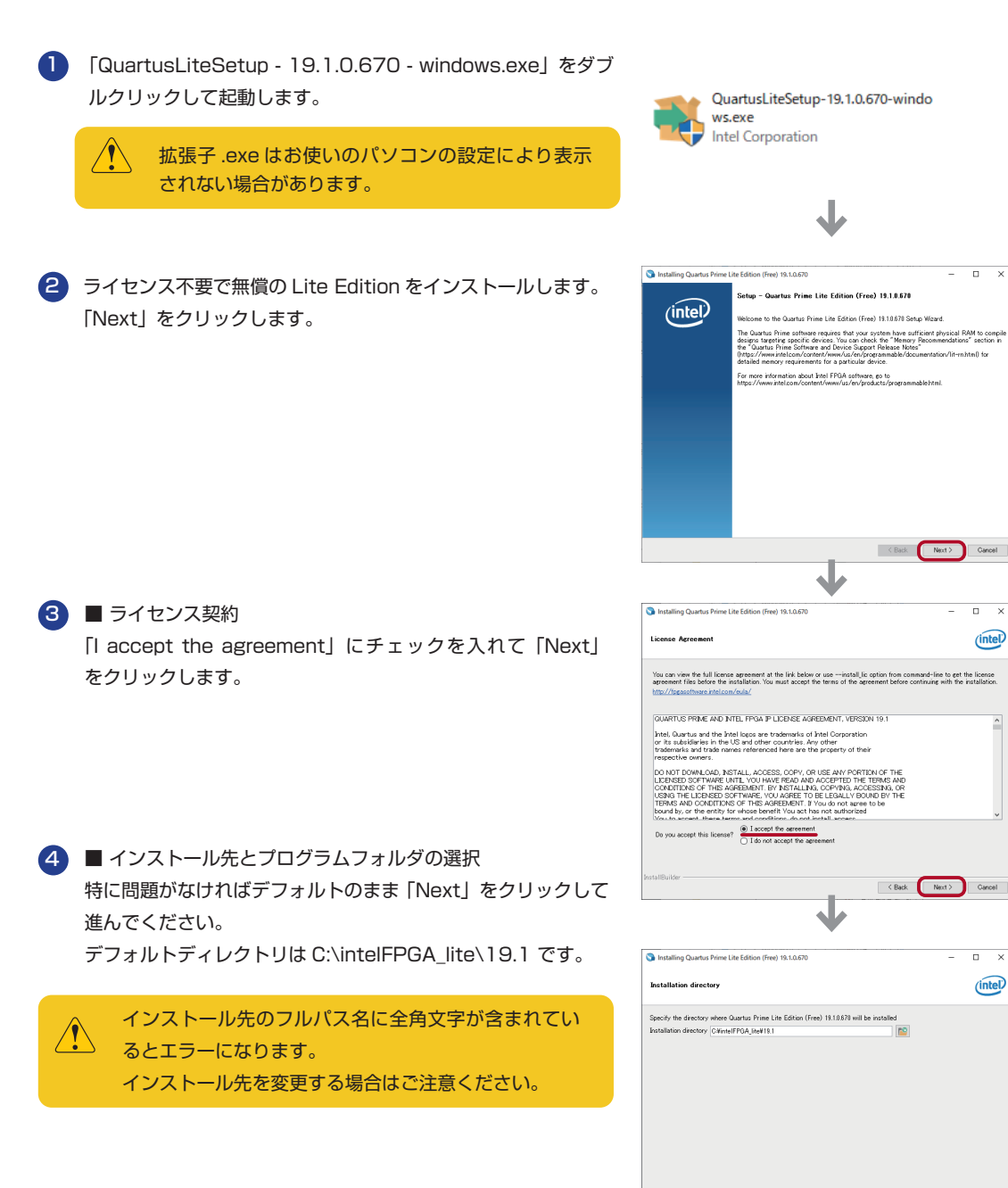

次のページへ

•

キットで学ぶ!シリーズ FPGA チャレンジャー 入門編 ALTERA Cyclone IV版

# step

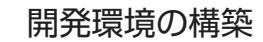

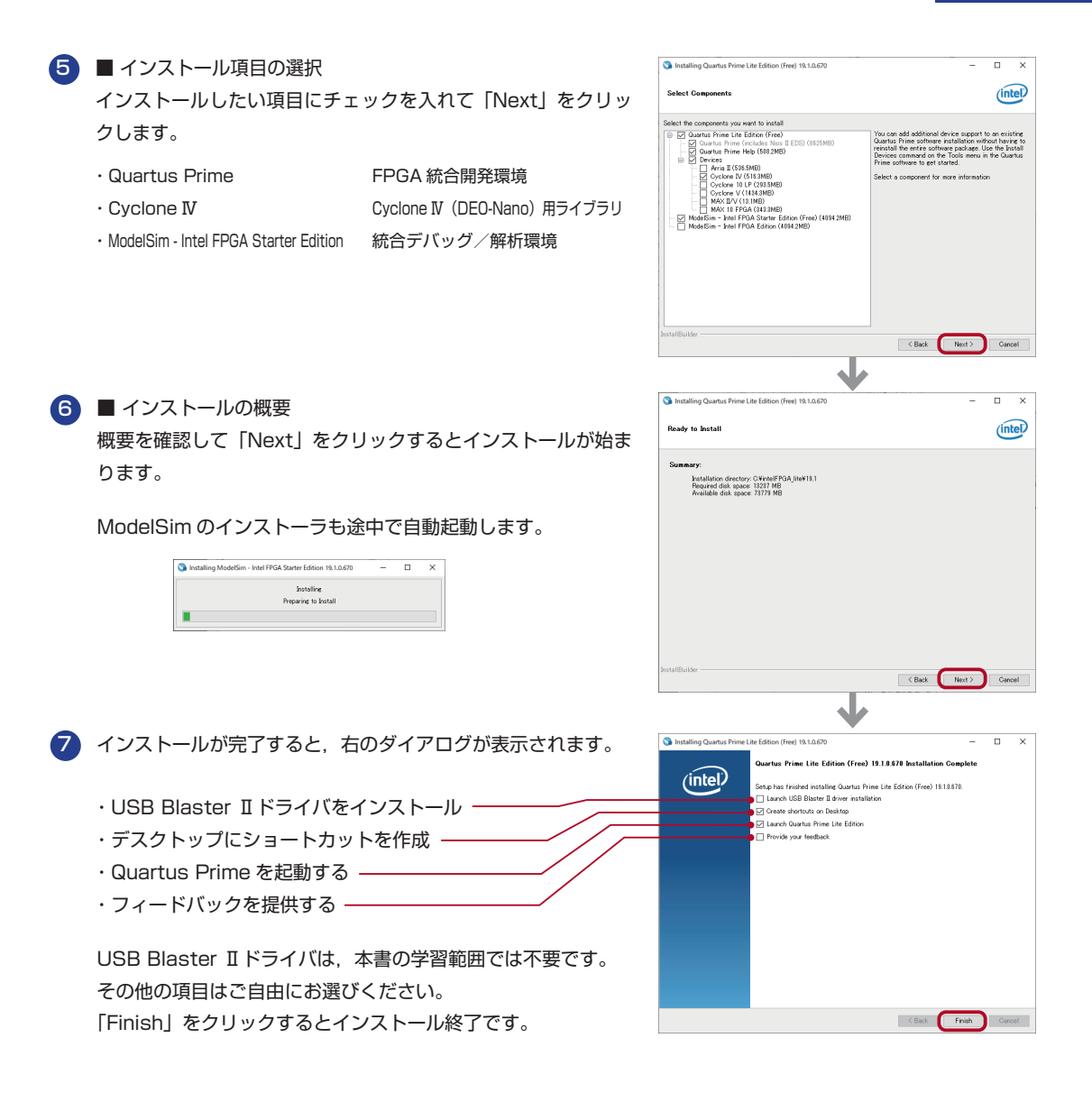

#### Quartus Prime のアンインストール方法

Windows10の場合 設定>アプリ> Quartus Prime Lite Edition (Free) 19.1.0.670 を選択して、 アンインストールをクリックします。

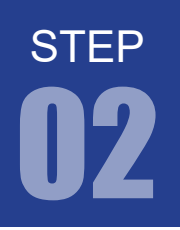

#### 4. USB ドライバのインストール

1 パソコンと DEO-Nano ボードを付属の USB ケーブルで接続します。

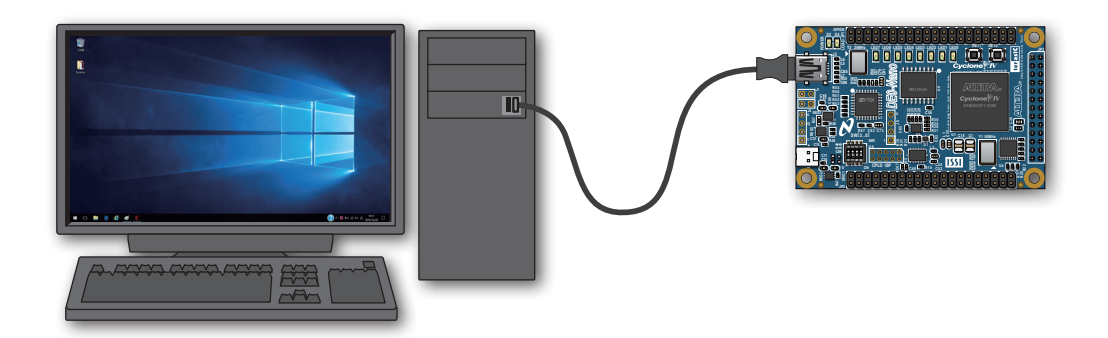

2 POWER-LED が青く点灯すれば電源 ON です。

DEO-Nano ボードに初めて電源供給したときには、
LEDO ~ 7 が蛍明滅するデモプログラムが動作します。デモプログラムは jic で書き込まれています。
jic について詳しくはテキスト P.33

3 Windows のデバイスマネージャーを開きます。 右図のように「USB-Blaster」が認識されてい

ない「ほかのデバイス」として表示されます。

「USB-Blaster」を右クリックし、メニューから 「ドライバーソフトウェアの更新」を選択します。 POWER-LED

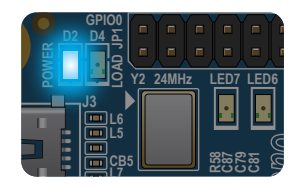

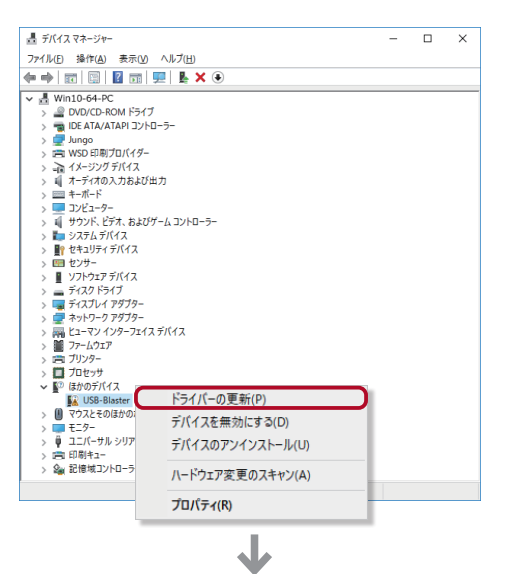

次のページへ

キットで学ぶ!シリーズ FPGA チャレンジャー 入門編 ALTERA Cyclone IV版

開発環境の構築 J (4)「コンピュータを参照してドライバーソフトウェアを検索しま ■ ドライバーの更新 - USB-Blaster す」をクリックします。 ドライバーの検索方法 → ドライバーソフトウェアの最新該を自動検索(5) このデバイス用の最新のドチバー・ソフトウエをコンピューターとインターネットから検索します。た てし、デバイスタインストール設定でこの構築を推動にするよう設定した場合は、検索は行われ ません。 → コンピューターを参照してドライバー ソフトウェアを検索(R) ドライバー ソフトウェアを有動で検索してインストールします。 キャンセル  $\mathbf{J}$ 「次の場所でドライバーソフトウェアを検索します」の「参照」 ■ ドライバーの変新。LISB\_Blacter をクリックし, コンドュータートのドライバーを参照します。 C:\intelFPGA lite\19.1\quartus\drivers\usb-blaster 次の場所でドライバーを検索します ✓ 参照(R)... FPGA\_lite¥17.1¥quart を指定します。 ・ ジ サブフォルダーも検索する(j) 「サブフォルダーも検索する」にチェックをいれておき、「次へ」 → コンピューター上の利用可能なドライバーの一覧から選択します(L) この一覧には、デバイスと互換性がある利用可能なドライバーと、デバイスと同じカテゴリにあるすべて のドライバーが表示されます。 をクリックします。 次へ(<u>N)</u> キャンセル  $\mathbf{J}$  インストールが完了すると、左図のように表示されます。 ■ ドライバーの更新 - Altera USB-Blaster 「閉じる」をクリックします。 ドライバーが正常に更新されました このデバイス用のドライバーがインストールされました: Altera USB-Blaster 1000U  $\mathbf{J}$ 書 デバイスマネージャー × ▲ 5/f(2 23 - 2/-2/f /kU 毎年後 表示(2) へ 5/2(2) ● ■ □ □ □ □ □ □ □ ■ ▲ × ● → ■ 2 - 27/2/2-72(25)f(7 > 7/-0/5-□ 7/0/5-□ 7/0/5-○ 7/0/5-○ 7/ ⑦ USB ドライバが正しくインストールされたか確認しておきま しょう。 Windows のデバイスマネージャーで、 左図のように「ユニ 🖗 Altera USB-Blaster ble Host Controller - 1.0 (Microsoft) USB Composite Device バーサル シリアル バス コントローラー」内に「Altera USB-USB Composite Device USB ルート ハブ (USB 3.0) Blaster」が認識されていればインストール成功です。 > 🖻 印刷キュー > 🎥 記憶域コントローラー

STEP

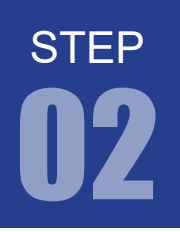

#### USB ドライバのインストールに失敗する場合

Windows10では、USBドライバのイントール中に、右図のようなメッセージが出て、USBドライバがインストールできない場合があります。

Windows10のセキュリティが強化されたため、デジタル署名 情報がない、もしくは有効期限が切れた USB ドライバはエラー になってしまうことが原因です。

|   |                                                             | × |
|---|-------------------------------------------------------------|---|
| ÷ | ■ ドライバーの更新 - USB-Blaster                                    |   |
|   | デバイスのドライバーをインストール中に問題が発生しました                                |   |
|   | デバイス用のドライバーが見つかりましたが、ドライバーのインストール時にエラーが発生しました。              |   |
|   | Altera USS-8laster                                          |   |
|   | ストアヘドライバーを追加する際に開題が発生しました。                                  |   |
|   | デバイスの制造光がかっている場合は、その Web サイトのサポート セクシェンでドライバーを検索してくだき<br>し、 |   |
|   | 回るご覧                                                        |   |
| - |                                                             | _ |

2 インテル社からドライバの修正パッチが公開されており、以下リンクからダウンロードできます。 <u>quartus-0.0-0.02i-windows.exe</u>

3 ダウンロードしたパッチファイルをダブルクリックして起動します。

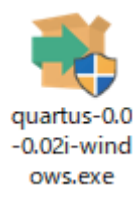

4 「Next」をクリックします。

| 🕥 Installing Quartus Prin | e Pro Edition 0.0.0-Patch-0.02i                                 | -         |     | ×   |
|---------------------------|-----------------------------------------------------------------|-----------|-----|-----|
|                           | Setup - Quartus Prime Pro Edition 0.0.0-Patch-0.02i             |           |     |     |
| Intel                     | Welcome to the Quartus Prime Pro Edition 0.0.0-Patch-0.02i Setu | p Wizard. |     |     |
|                           |                                                                 |           |     |     |
|                           |                                                                 |           |     |     |
|                           |                                                                 |           |     |     |
|                           |                                                                 |           |     |     |
|                           |                                                                 |           |     |     |
|                           |                                                                 |           |     |     |
|                           |                                                                 |           |     |     |
|                           |                                                                 |           |     |     |
|                           |                                                                 |           |     |     |
|                           |                                                                 |           |     |     |
|                           |                                                                 |           |     |     |
|                           |                                                                 |           |     |     |
|                           | < Back                                                          | rest >    | Can | cel |
|                           |                                                                 |           |     |     |

6 「I accept the agreement」にチェックを入れて「Next」 をクリックします。

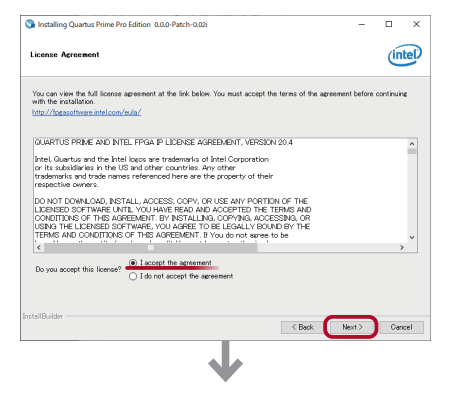

**STEP** 

インストール先は、「Specify installation to update」
を選択し、C:\intelFPGA\_lite\19.1を指定後、
「Next」をクリックします。

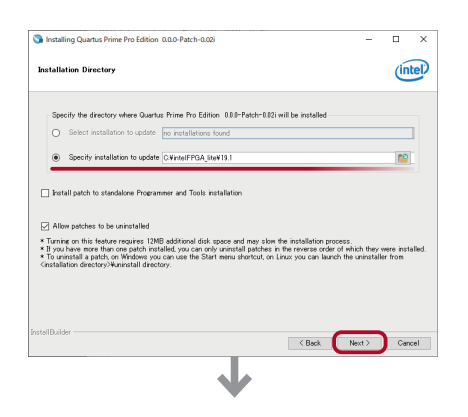

「Finish」をクリックしてダイアログを閉じればインストール完了です。 前ページの「4. USB ドライバのインストール」を再度お 試しください。

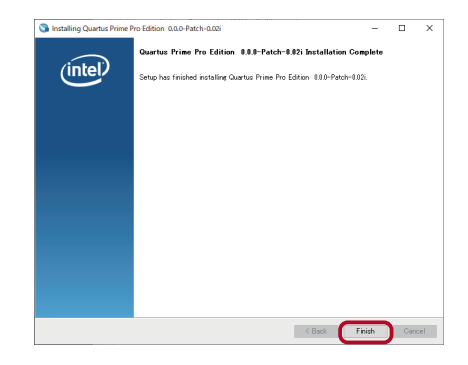